## Update to WordStock Transfers Module with Exporting

This optional module allows transfer outs and transfer requests to be sent to other stores. Transfers can be sent via dial-up modem or TCP/IP.

In addition to changes to the transfer program itself, WordStock has added a "Maintain Store file" (Main menu -> Transfers -> Maintain Store file) program that enables you to manage stores to send/receive data to/from, as well as to configure the modem phone number or TCP/IP address that will be used to send the transfers to other locations.

The Transfer program uses several new commands:

|    | <prt></prt>                                                                                     | prints the Transfer                                                                               |  |  |  |  |
|----|-------------------------------------------------------------------------------------------------|---------------------------------------------------------------------------------------------------|--|--|--|--|
|    | <rmv></rmv>                                                                                     | removes the transferred out quantities on a transfer out from the inventory record's onhand field |  |  |  |  |
|    | <onh></onh>                                                                                     | adds items on a Transfer to inventory                                                             |  |  |  |  |
|    | <exp></exp>                                                                                     | exports the Transfer to a remote location. (only used when using the export functionality)        |  |  |  |  |
|    | <fxf></fxf>                                                                                     | loads the Transfer find program to find all instances of a SKU on a transfer                      |  |  |  |  |
|    | <mrg></mrg>                                                                                     | toggles between merging quantities or not when duplicate SKUs are entered                         |  |  |  |  |
|    | <inv></inv>                                                                                     | toggles between the Transfer screen and the mini-inventory screen                                 |  |  |  |  |
| Th | he inventory screen (Main menu -> Lookups) offers the FXF command as well searching for SKUs on |                                                                                                   |  |  |  |  |

Creating a Transfer Out

transfers

Type <new> and press <Enter>. Status CREATING will be assigned to the Transfer, as well as Step NONE. The first thing to do is select which location to export the Transfer to.

Use the up and down arrow keys to move to the location and press <Enter> to select.

| SKU:<br>Author:<br>Vend#:<br>P01: F                                                | Tit<br><<br>PubDate:                                                                    | le:<br>Price1:<br>Comments                                                            | NT: A]            | Price2:<br>tVend:      | Sect<br>OH:<br>Imp                              | Pr:<br>ions: /<br>00:<br>rint:              |        |
|------------------------------------------------------------------------------------|-----------------------------------------------------------------------------------------|---------------------------------------------------------------------------------------|-------------------|------------------------|-------------------------------------------------|---------------------------------------------|--------|
| Transfer Out#:<br>Transfer Reg#:<br>Transfer To - S<br>Lines:<br>Line1: 1<br>Note: | PROGRAM<br>96 Dat<br>Dat<br>Store#:<br>Select<br>A BRAND NE<br>A FILTHY S<br>ALL THAT'S | IO MHINI<br>e: 08/03/<br>e:<br>Name:<br>a Transfe<br>W STORE<br>HROUDED I<br>FIT TO I | PLACE<br>PRINT    | ore 44<br>20<br>24     | D Stat<br>Step<br>Ship Vi<br>Ship Da<br>Proc Da | us: CREATIN<br>: NONE<br>te:<br>te: 08/03/0 | G<br>5 |
| Cust#:<br>ISBN/SKU                                                                 | BC TEST 1<br>= ENTER=Sele<br> QtySh QtyRq                                               | ct F9=Car<br>  List                                                                   | ncel PgUr<br>Cost | 100 t<br>PgDn -=<br>Ti | :<br>tle                                        | Init:<br>  Author                           | Pr     |
|                                                                                    |                                                                                         |                                                                                       |                   |                        |                                                 |                                             |        |
| COMMAND: NEW MES                                                                   | SSAGE:                                                                                  |                                                                                       |                   |                        |                                                 | MODE: MODIF                                 | Y      |

The Step field explains where in the export process a Transfer is:

| NONE      | Transfer is created, no export has been attempted.                                                    |
|-----------|----------------------------------------------------------------------------------------------------|
| EXPORTING | Transfer is in the process of being exported, or an attempt to export it has tempo-<br>rarily failed. |
| EXPORTED  | Transfer successfully created at remote location.                                                     |
| IMPORTED  | Transfer received successfully from a remote location.                                                |
| IMPORTING | Transfer is in the process of being imported, or an attempt to import it has tempo-<br>rarily failed. |

The Status field explains the state of a Transfer :

| CREATING   | New Transfer, no attempt to export.                        |
|------------|------------------------------------------------------------|
| PROCESSING | Transfer is in process of exporting, or export has failed. |
| PROCESSED  | Transfer has been successfully exported.                   |

The remaining fields are not required before saving. However, keep in mind that a Transfer *cannot* be exported without detail lines , *i.e.*, SKU and QTY). WordStock has included several fields for notes on a Transfer, including Info1, Info2, and Note.

- The Note field is the *only* field that may be edited after a Transfer has been updated to Step EXPORTED or IMPORTED.
- If a Transfer is for a customer and that customer is in the customer file, you may include their Cust# and name in the Transfer.

Next enter SKUs onto the Transfer . You may type or scan SKUs into the transfer. By default identical SKUs will be merged onto the same detail line and quantity will be automatically incremented. (This is the same behavior found in the receiving program.) If the SKU is not in inventory, the cursor will move to the title field of the mini-inventory screen. Create the record, press <F10> to save, and the cursor will return to the transfer detail line in the QtySh field. If merging is not appropriate for you, the behavior can be turned on and off. To toggle this functionality off/on, type <mrg> in the Command: box and press <Enter>. Once you have created a Transfer Out, press <F10> to save.

| SKU: 00<br>Author: PEC<br>Vend#: 0<br>P01:P0 1<br>Transfer Out<br>Transfer Rec<br>Transfer To | 671250671 T<br>K,M<br>671 (PUBLISHER<br>107PubDate:<br>PROGR<br>t#: 96 D<br>q#: 96 D<br>q#: 0 | itle: ROAD LESS<br>Price1: 10.<br>671 > NT:<br>Comments: CRI<br>AM TO MAINTAIN T<br>ate: 08/03/05 Re<br>ate:<br>2 Name: QA-STORI | TRAUELED<br>00 Price2:<br>AltUend:<br>CATED AT POS<br>RANSFER OUT<br>cason: SPECOR | 5.00 Sectio<br>OH:<br>Impri<br>D Status<br>Step<br>Ship Via<br>Ship Date | Pr: 2<br>ns: 999/<br>-8 00: 2<br>nt:<br>: CREATING<br>: NONE<br>: 08/03/05<br>: 08/03/05 |
|-----------------------------------------------------------------------------------------------|-----------------------------------------------------------------------------------------------|----------------------------------------------------------------------------------------------------|------------------------------------------------------------------------------------|--------------------------------------------------------------------------|------------------------------------------------------------------------------------------|
| Lines:<br>Line1:<br>Note : FOR (<br>Cust#:<br>ISBN/SKU<br>0671250671                          | 1<br>CUSTOMER VACAT<br>1 Cu Name: H<br>QtySh Qty<br>1                                         | Info2:<br>Info2:<br>ION, NEEDS BY AL<br>APPY<br>Merge Quant<br>Rg List Cos<br>10.00 5.                                           | GUST 6<br>sities 1st<br>t ROAD LESS                                                | : GEORGE                                                                 | Init: M                                                                                  |
| COMMAND:                                                                                      | MESSAGE:                                                                                      |                                                                                                    |                                                                                    | I<br>Mo                                                                  | DE: COMMAND                                                                              |

To export, type <exp> and press <Enter> from the Command: box. The screen will redraw and display *connecting*, *file manager checking*, and *transferring* messages as the transfer is exported.

| PROGRAM TO EXPORT TRANSFERS                                                                                                    |  |
|----------------------------------------------------------------------------------------------------|--|
| Exporting transfer out# 96 to store 2'                                                                                                    |  |
| Checking available transfer methods                                                                                                    |  |
| Attempting TCP/IP transfer to store# 2 (QA-STORE2)<br>Checking status of file manager at store# 2 OK<br>File manager is running at store# 2 - Processing can continue.<br>Moving files to store# 2 Done.<br>Processing files at store# 2 |  |
|                                                                                                    |  |

Once successfully sent to the other location, you will see the following when the transfer is created:

| PROGRAM TO COMMUNICATE               | E WITH REMOTE STORES                   |  |
|--------------------------------------|----------------------------------------|--|
| Processing files<br>Converted transf | at QA-STORE2<br>Fer out to transfer in |  |
|                                      |                                        |  |
|                                      |                                        |  |
|                                      |                                        |  |
|                                      |                                        |  |
| Pr                                   | ess any key to continue                |  |

Press any key to continue.

Next, the acknowledgement of the Transfer is imported into your system. The screen will look like this:

| Export of<br>Importing | transfer<br>transfer | succeeded.<br>acknowledgement | from store#  | 2Done. |  |
|------------------------|----------------------|-------------------------------|--------------|--------|--|
|                        |                      |                               |              |        |  |
|                        |                      |                               |              |        |  |
|                        |                      |                               |              |        |  |
|                        |                      |                               |              |        |  |
|                        |                      |                               |              |        |  |
|                        |                      | Press any key                 | to continue. |        |  |

Press any key to continue.

A successful Transfer Out will have its Step updated to EXPORTED as shown below and there will be a message "Transfer Out exported":

| SKU:<br>Author:<br>Vend#:<br>PO1:<br>Transfer Of<br>Transfer Re<br>Transfer To<br>Lines:<br>Line1:<br>Note : FOR<br>Cust#: | PubDate:<br>PROC<br>ut#: 96<br>eq#:<br>p - Store#:<br>1<br>CUSTOMER VACE<br>1 Cu Name: | Title:<br>Price1:<br>Comments:<br>GRAM TO MAINTA<br>Date: 08/03/0<br>Date:<br>2 Name: QA-S<br>Info1:<br>Info2:<br>TION, NEEDS F<br>HAPPY | P<br>NT: Alt<br>IN TRANS<br>D5 Reason<br>STORE2<br>BY AUGUST | rice2:<br>Vend:<br>FER OUT ==<br>: SPECORD | Secti<br>OH:<br>Impr<br>Statu<br>Ship Uia<br>Ship Uia<br>Ship Dat<br>Proc Dat | Pr:<br>OO:<br>int:<br>- CREATINC<br>- CREATINC<br>- CREATINC<br>- UPS<br>- UPS<br>- 08/03/05<br>- 08/03/05<br>- 08/03/05<br>- 08/03/05<br>- 08/03/05 | ]       |
|----------------------------------------------------------------------------------------------------|----------------------------------------------------------------------------------------|----------------------------------------------------------------------------------------------------|--------------------------------------------------------------|--------------------------------------------|-------------------------------------------------------------------------------|----------------------------------------------------------------------------------------------------|---------|
| ISBN/SKU<br>0671250671                                                                                                    | QtySh Qt<br>1                                                                          | yRq List<br>10.00                                                                                                    | Cost<br>5.00 R                                               | Titl<br>COAD LESS T                        | e<br>Raveled                                                                  | Author<br>PECK,M                                                                                                    | Pr<br>2 |
| COMMAND:                                                                                                    | MESSAGE: Tra                                                                           | unsfer Out exp                                                                                                    | ported.                                                      |                                            | м                                                                             | ODE: COMMANI                                                                                                    | )       |

When the SKU has physically been sent out from your location, type **<rmv>** and press **<Enter>** from the Command: box to remove the item from inventory:

| SKU:<br>Author:<br>Vend#:<br>PO1:                    | <<br>PubDate                          | Title:<br>Price1:<br>Comments | NT: AJ       | Price2:<br>ltVend: | Sect<br>OH:<br>Imp                              | Pr:<br>ions: /<br>00:<br>print:                                      |                  |
|------------------------------------------------------|---------------------------------------|-------------------------------|--------------|--------------------|-------------------------------------------------|----------------------------------------------------------------------|------------------|
| Transfer<br>Transfer<br>Transfer<br>Lines:<br>Line1: | Out#: ?<br>Req#:<br>To - Store#:<br>1 | 2 Name: QA-<br>Info1:         | 05 Reaso     | on: SPECOR         | ) Stat<br>Step<br>Ship Vi<br>Ship Da<br>Proc Da | us: CREATIN<br>: EXPORTE<br>.a : UPS<br>.te: 08/03/0<br>.te: 08/03/0 | G<br>D<br>5<br>5 |
| Note : F<br>Cust#:                                   | Do you wish                           | to remove tran                | sferred      | qtys from          | inventory?                                      | Y<br>Init:                                                           | M                |
| 188N/880<br>0671250671                               | QtySh<br>1                            | QtyRq List<br>10.00           | Cost<br>5.00 | Tit<br>ROAD LESS   | TRAVELED                                        | Huthor<br>PECK,M                                                     | Pr 2             |
| COMMAND: R                                           | MU MESSAGE:                           |                               |              |                    |                                                 | MODE: COMMA                                                          | ND               |

Answer <Y> and the Transfer items will be taken off hand.

The Transfer's Status will be updated to PROCESSED and there will be a message "Transfer items removed from inventory":

| SKU:<br>Author:<br>Vend#:<br>PO1: P<br>Transfer Out#:<br>Transfer Req#:<br>Transfer To - S<br>Lines: 1<br>Line1: 1<br>Note : FOR CUST<br>Cust#: 1 | Title<br>ubDate: 0<br>96 Date:<br>Date:<br>tore#: 2 Na<br>0MER UACATION,<br>Cu Name: HAPPY | Price1:<br>Price1:<br>Comments:<br>CO MAINTAIN T:<br>08/03/05 Re-<br>ame: QA-STORE<br>Info1:<br>Info2:<br>NEEDS BY AU | Price2:<br>AltVend:<br>RANSFER OUT =<br>ason: SPECORI<br>2<br>GUST 6<br>1st: | Sectio<br>OH:<br>Impri<br>Status<br>Step<br>Ship Via<br>Ship Date<br>Proc Date | Pr:<br>00:<br>int:<br>PROCESSED<br>: EXFORTED<br>: UPS<br>: 08/03/05<br>: 08/03/05 |
|----------------------------------------------------------------------------------------------------|--------------------------------------------------------------------------------------------|----------------------------------------------------------------------------------------------------|------------------------------------------------------------------------------|--------------------------------------------------------------------------------|------------------------------------------------------------------------------------|
| ISBN/SKU<br>0671250671                                                                                                    | QtySh QtyRq<br>1                                                                           | List Cos<br>10.00 5.0                                                                                                 | t Tit<br>00 ROAD LESS                                                        | TRAVELED F                                                                     | Author Pr<br>ECK,M 2                                                               |
| COMMAND: MES                                                                                                    | SAGE: Transfe                                                                              | r items remov                                                                                                    | ed from inver                                                                | itory MO                                                                       | DE: COMMAND                                                                        |

At the remote location, you can use the Transfer In that was created to put the item(s) onhand.

## **Creating a Transfer Request**

If you want to request items be sent from a **remote** location, create a T**ransfer Request**. As with a Transfer Out, you'll select the store to export the request to and enter all the SKUs and quantities to request.

| SKU:Ø810964Author:NABI,SVend#:1 (1P01:P050095PubTransfer Req#:Transfer In# :Transfer From - SLines:2Line1:1Note:1Cust#:1 | 899 Title: NABIS<br>Price1: :<br>Date: Comments:<br>PROGRAM TO MAINTA<br>28 Date: 08/03/09<br>Date:<br>tore#: 2 Name: QA<br>Info1:<br>Info2:<br>Name: HAPPY | 150.00 Price2:<br>NT:# AltUend:<br>Old SKU 0810936542<br>IN TRANSFER REQUEST<br>5 Reason: SPECORD<br>-STORE2<br>1st: GF | Sections:<br>OH: 1 O<br>Imprint:<br>Status: CR<br>Step : NO<br>Ship Via : FE<br>Ship Date:<br>Proc Date: 08 | Pr: 1<br>1/ 1<br>0: 4<br>EATING<br>NE<br>DEX<br>/03/05<br>Init: M |
|----------------------------------------------------------------------------------------------------|----------------------------------------------------------------------------------------------------|----------------------------------------------------------------------------------------------------|----------------------------------------------------------------------------------------------------|-------------------------------------------------------------------|
| ISBN/SKU<br>Ø67125Ø671<br>Ø810964899                                                                                     | Qty List Cost<br>3 10.00 5.00<br>1 150.00                                                                                                    | uantities<br>Title<br>ROAD LESS TRAVELED<br>NABIS                                                                       | Author<br>PECK,M<br>NABI,S                                                                                  | Sec Pr<br>999 2<br>1 1                                            |
| COMMAND: MESSA                                                                                                    | GE:                                                                                                    |                                                                                                    | MODE:                                                                                                    | COMMAND                                                           |

Export the Transfer to the remote location. A Transfer Out is created at the remote location. Your store's Transfer Req# is included in the transfer out.

When the remote location is ready to ship the items to your store, they will export to yours. This will create a **Transfer In** on your system. The remote location will remove items from inventory. The Transfer In# will be added to the Transfer Request in the Transfer In# field.

The Transfer in will have all three Transfer #s: Transfer Req#, Transfer Out#, and Transfer In#. The Step will be IMPORTED, as shown below:

| SKU:<br>Author:<br>Vend#:<br>P01:                                | <<br>PubDate:                                               | Title:<br>Price1:<br>Comments:                                                                                                    | Price2:<br>MT: AltVend:                     | Sections<br>OH:<br>Imprint                     | Pr:<br>00:               |
|------------------------------------------------------------------|-------------------------------------------------------------|----------------------------------------------------------------------------------------------------|---------------------------------------------|------------------------------------------------|--------------------------|
| Transfer<br>Transfer<br>Transfer<br>Transfer<br>Lines:<br>Line1: | In#: 63<br>Reg#: 28<br>Out#: 34<br>From - Store#:<br>2<br>1 | A Date: 08/02/05<br>Date: 08/03/05<br>Date: 08/03/05<br>Date: 08/03/05<br>Late: 08/03/05<br>Late: 08/05<br>Late: 08/05<br>Late | Reason: SPECORD                             | Status:<br>Step :<br>Shipped Via-<br>ProcDate: | CREATING<br>IMPORTED     |
| Cust#:                                                           | Cu Name:                                                    | :<br>                                                                                                    | 1st:                                        |                                                | Init:                    |
| ISBN/SKU<br>0671250671<br>0810964899                             | Qty<br>3<br>1                                               | List<br>10.00<br>150.00                                                                                                    | Title<br>Title<br>ROAD LESS TRAVEL<br>NABIS | Autho<br>ED PECK,M<br>NABI,S                   | r Sec Pr<br>999 2<br>1 1 |
| COMMAND:                                                         | MESSAGE:                                                    |                                                                                                    |                                             | MODE                                           | COMMAND                  |

Once the items have arrived at your store, type <onh> and press <Enter>.

| SKU:<br>Author:<br>Vend#:<br>PO1:<br>Transfer<br>Transfer<br>Transfer<br>Lines: | (<br>Pu)<br>Reg#:<br>Out#:<br>From - 9<br>2 | bDate:<br>PRO<br>63<br>28<br>34<br>Store#: | Title:<br>I<br>GRAM TO<br>Date:<br>Date:<br>Date:<br>2 | Price1:<br>Domments:<br>DAINTA:<br>08/02/09<br>08/03/09<br>08/03/09<br>Name : 0<br>Info1: | Pr<br>NT: AltU<br>N TRANSF<br>Reason:<br>A-STORE2 | ice2:<br>end:<br>ER IN ===<br>SPECORD | Sections<br>OH:<br>Imprind<br>Status:<br>Step :<br>Shipped Via:<br>ProcDate: | Pr:<br>00:<br>t:<br>CREATING<br>IMPORTED |              |
|---------------------------------------------------------------------------------|---------------------------------------------|--------------------------------------------|--------------------------------------------------------|-------------------------------------------------------------------------------------------|---------------------------------------------------|---------------------------------------|------------------------------------------------------------------------------|------------------------------------------|--------------|
| Line1:<br>Note :<br>Cust#:<br>ISBN/SKL<br>0671250671<br>0810964899              | Do you                                      | wish t<br>Qty<br>3<br>1                    | o add t<br>List<br>10.00<br>150.00                     | ransferi<br>Merge Qi<br>Cost<br>5.00                                                      | ed qtys<br>tantities<br>T<br>ROAD LES<br>NABIS    | to inven<br>itle<br>S TRAVEL          | tory? <mark>V</mark><br>Auth<br>ED PECK,M<br>NABI,S                          | Init:<br>Pr   Sec<br>  999<br>  1        | Pr<br>2<br>1 |
| COMMAND: (                                                                      | ONH MESSI                                   | AGE:                                       |                                                        |                                                                                           |                                                   |                                       | MODI                                                                         | E: COMMANI                               | <u> </u>     |

Answer <Y> and the transfer items will be put on hand. The transfer's Status will be updated to **PROCESSED** and there will be a message "Transfer items added to inventory":

| SKU:<br>Author:<br>Vend#:<br>P01:                                          | Tit]<br>PubDate:<br>PDOCDOM                                             | e:<br>Price1:<br>> N<br>Comments:                                  | Price2:<br>T: AltVend:    | Sections<br>OH:<br>Imprint                     | Pr:<br>00:                        |
|----------------------------------------------------------------------------|-------------------------------------------------------------------------|--------------------------------------------------------------------|---------------------------|------------------------------------------------|-----------------------------------|
| Transfer<br>Transfer<br>Transfer<br>Transfer<br>Lines:<br>Line1:<br>Note : | In#: 63 Date<br>Req#: 28 Date<br>Out#: 34 Date<br>From - Store#: 2<br>1 | 0 08/02/05<br>08/03/05<br>08/03/05<br>Name : Q<br>Info1:<br>Info2: | A-STORE2                  | Status:<br>Step :<br>Shipped Via:<br>ProcDate: | PROCESSED<br>IMPORTED<br>08/02/05 |
| Cust#:                                                                     | Cu Name:                                                                | - Manga Ou                                                         | 1st:                      |                                                | Init:                             |
| ISBN/SKU<br>0671250671<br>0810964899                                       | Qty List<br>3 10.0<br>1 150.0                                           | Cost<br>0 5.00                                                     | ROAD LESS TRAVEL<br>NABIS | Autho<br>ED PECK,M<br>NABI,S                   | or  Sec  Pr<br>999 2<br>1 1       |
| COMMAND:                                                                   | MESSAGE: Transfe                                                        | r items ad                                                         | ded to inventory          | MODI                                           | E: COMMAND                        |

## **Maintain Store File**

To load this program, start from the Main Menu, select Transfers, then select Maintain Store File.

Type <new> and press <Enter>. Type in the Store# you want to assign and a store Name.

- For exporting, enter a MDM [modem number] to dial if using dial-up, or an IP address if using TCP/IP.
- You may enter *both* if both methods are available.
- Be sure to select the appropriate method in the Data Transfer field:

| Store#: 456 SAN:                               |                             |
|------------------------------------------------|-----------------------------|
| Name : STORE 456<br>Addw1: OTHER SIDE OF TOWN  |                             |
| Addr2:<br>City : WATERTOWN                     | State: MA                   |
| PType: ZIP PCode: 02472<br>Regn :              | Country:                    |
| Ph 1 :<br>Ph 2 :                               | MDM : 781 643-3177<br>FAX : |
| Ship Via :<br>EMail :                          |                             |
| LAN Node# : Xfer Methods                       | Dialing Prefix:             |
| Tax ID State : MODEM                           | Tax ID Federal:             |
| Con2 :<br>Con3 :<br>ICP/IP<br>SHIFT-F11/F12    | PH :<br>PH :                |
| Comments1 : CREATED BY STORESCR<br>Comments2 : |                             |
|                                                |                             |
| Command: MOD Message:                          | MODIFY                      |

Press <F10> to save and exit.

• If your phone system requires you to enter a Dialing Prefix – such as "1" – or a Dialing Suffix – such as an employee number – to connect to a remote location, be sure to enter it in the **Dialing Prefix** or **Dialing Suffix** field.